## SIKO*flex* Daten abgleichen in SOKA-BAU-online

| SOKe                     | Bank Start                                                                                      | Ei<br>Meldungen Mein Betrieb                                            | <u>成</u><br>Arbeitnehmer                             | Postfach                              | Formulare                                                      |  |
|--------------------------|-------------------------------------------------------------------------------------------------|-------------------------------------------------------------------------|------------------------------------------------------|---------------------------------------|----------------------------------------------------------------|--|
| MINT                     | DAB <u>Siko-dabi</u><br>D-DABI                                                                  |                                                                         |                                                      | ĺ                                     | Verfügbare Kontodaten anzeigen                                 |  |
| Ein<br>Die<br>Arb<br>Bes | leitung<br>Anwendung ermöglicht Ihnen<br>Einehmer bei denen Übersch<br>tände bitte telefonisch. | , die bei SOKA-BAU verarbeiteten D<br>neldungen von Zeiträumen vorliege | aten Ihrer Arbeitnehmer<br>n, können wir leider kein | mit Ihrem Datenb<br>e Daten auslesen. | estand abzugleichen. Für die<br>Erfragen Sie da bei Bedarf die |  |
|                          |                                                                                                 |                                                                         |                                                      |                                       |                                                                |  |

01

SOKA-BAU-online öffnen https://service.soka-bau.de

02

Klick auf **Meldungen** und **SIKO-DABI** auswählen

03

Rechts auf Verfügbare Kontodaten anzeigen klicken

04

Es öffnet sich eine Übersicht mit allen **kumulierten Wertguthaben** der Arbeitnehmer zum **Download** 

| ServeArt (11 Seco<br>abler erretann) Tenur Dater ersteann (Schreidungslech)                                                                                                    |
|----------------------------------------------------------------------------------------------------|
| ki chan in fagalar chan de Alegalar chan de Alegalar chan |
| Apple BB   Apple BB   proprint Started for Advanced   Apple Started for Advanced   Apple Started for Advanced   Apple Started for Advanced   Apple Started for Advanced   Apple Started for Advanced   Advanced Advanced   Advanced Advanced                                                                                                    |
|                                                                                                    |

## 01 Datei-Viewer

Anzeige der Daten über den **Datei-Viewer –** wenn Daten vorher auf den PC heruntergeladen wurden

02

Im Viewer sind die **Beträge zu** allen einzelnen **Arbeitnehmern** hinterlegt

| 01 Excel | cel |
|----------|-----|
|----------|-----|

Excel auf dem PC öffnen

02

Über **Datei – Öffnen** die abgespeicherte **txt-Datei** suchen, aufrufen und öffnen

| Import beginnen in Zeile: 1 Dateiursprung: MS-DOS (PC-8)                                                                                                    | Wenn alle Angab<br>Ursprünglicher D<br>Wählen Sie den<br>© [getrennt]<br>© Eeste Breite | erungs-Assistent hat erkannt, dass inn<br>en korrekt sind, klicken Sie auf 'Weiter '<br>latentyp<br>Dateityp, der Ihre Daten am besten be<br>- Zeichen wie z.B. Kommas oder Tab<br>- Felder sind in Spalten ausgerichtet | s Daten eine feste Breite haben.<br>, oder wählen Sie den korrekten D<br>schreibt:<br>stopps trennen Felder (Excel 4.0-<br>, mit Leerzeichen zwischen jedem | standard).<br>Feld. |
|----------------------------------------------------------------------------------------------------|-----------------------------------------------------------------------------------------|----------------------------------------------------------------------------------------------------|----------------------------------------------------------------------------------------------------|---------------------|
| Dieses Dialogfeld ermöglicht es Ihnen, Trennzeichen festzulegen. Sie können in<br>der Vorschau der markierten Daten sehen, wie Ihr Text erscheinen wird.<br>Aufeinanderfolgende Trennzeichen als ein Zeichen behandeln<br>Trennzeichen<br>Tegterkennungszeichen:<br>Leerzeichen Andere:<br>Tegterkennungszeichen: | Import beginnen                                                                         | in Zeile: 1 📩 Dateiyrsprung:                                                                                                    | MS-DOS (PC-8)                                                                                                    |                     |
| Datenvorschau                                                                                                    |                                                                                         | Dieses Dialogfeld ermöglicht es Tinnen, Trenzi<br>der Vorschau der markierten Daten sehen, wie<br>Aufeinanderfolgende Trenzeichen als ein<br>Trenzeichen<br>v Iabstopp v gemikolon vorschaft<br>Leerzeichen Andere:      | eichen restzulegen. Sie können in<br>3 Ihr Text erscheinen wird.<br>Zeichen behandeln<br>18<br>Tegterkennungszeichen:                                       | ×                   |

## 01

Der Textkonvertierungsassistant öffnet sich – **getrennt** auswählen und auf **weiter** klicken

02

Häkchen bei **Semikolon** setzen und auf **weiter** und **fertigstellen** klicken

03

Für die richtige Anzeige der Arbeitnehmernummer mit der **rechten Maustaste** in die entsprechende Excel-Spalte klicken, **Zellen formatieren** auswählen, im Register **Zahlen** die **Kategorie benutzerdefiniert** und bei **Typ 0** wählen